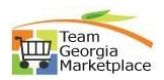

## Edit\_Extend Bid

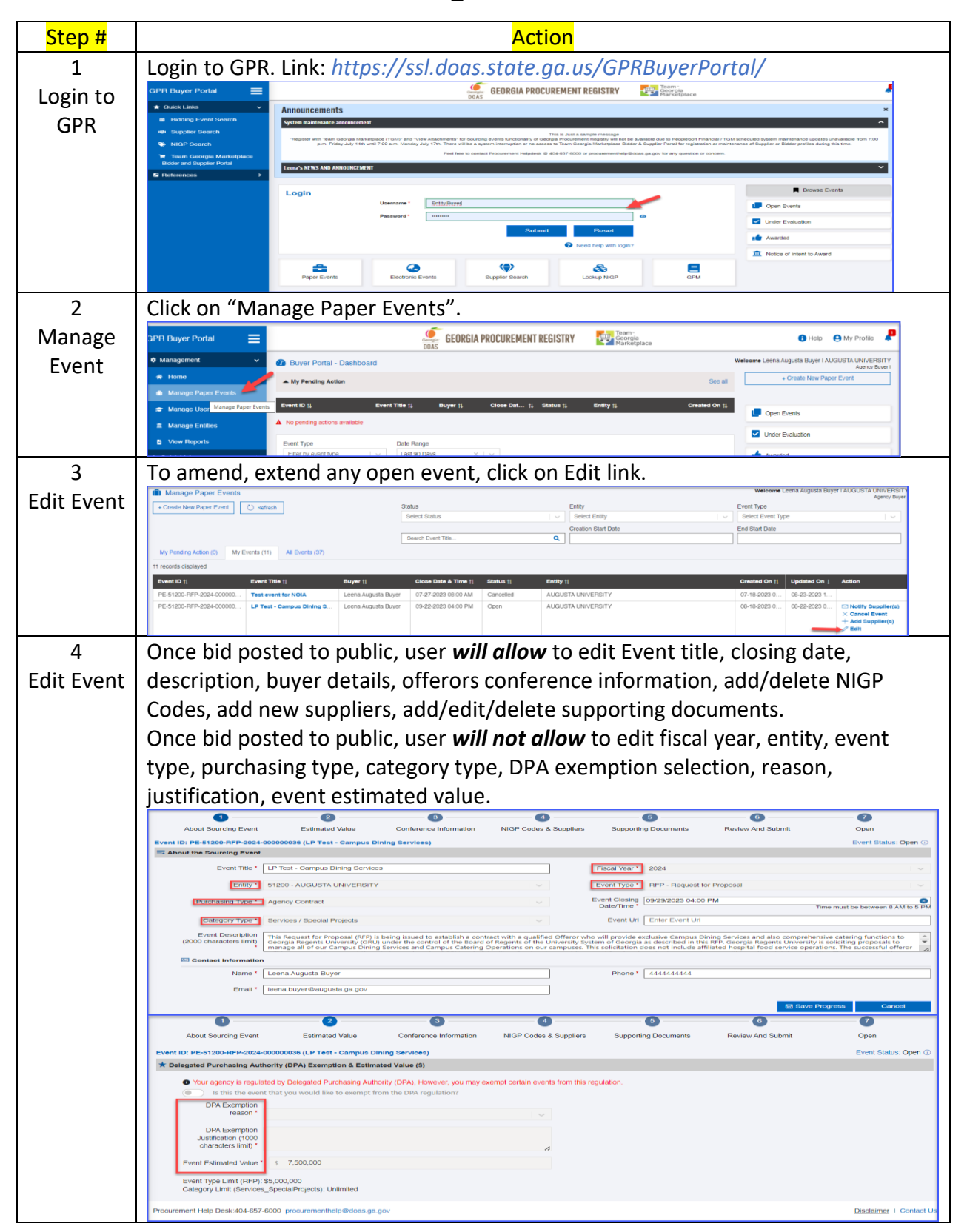

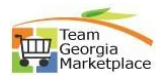

| 5        | Make necessary updates like extend the close date upload document. Once finish                                                                                                    |
|----------|----------------------------------------------------------------------------------------------------|
| Extend   | with all changes, click on 'Save Progress'. **Do not click on SAVE PROGRESS till you finish.                                                                                                    |
| Event    | O         O                                                                                                    |
|          | Event ID: PE-51200-RPP-2024-00000038 (LP Test - Campus Dining Sarvices) Event Status: Open 🔿                                                                                                    |
|          | Event Title* LP Test - Campus Diving Services Paod Year* 2024                                                                                                    |
|          | Entry 1 5120 - AUGUSTA UNVERSITY C Event Type 1 RFP - Request for Proposal                                                                                                    |
|          | Putriasing Type ' Agency Contract   Determine '  Category Type ' Sentors / Special Projects  Category Type ' Sentors / Special Projects  Category Type ' S |
|          | Event Description This Request for Proposal (RVP) is being issued to establish a contract with a qualified Offeror who will provide exclusive Campus Dining Service (Campus Dining Service) (Campus Dining Service) (Campus Di |
|          | Contact Information 17 18 19 40 21 22 19                                                                                                    |
|          | Name*         Leven Augusta Buyer         Phone*         III         25         26         27         28         20           Emai*         Horn. Duyer@augusta ga.gov         Time         [64:00 PML @]         Time         [64:00 PML @]         Time         [64:00 PML @]         Time         Time         [64:00 PML @]         Time         Time         [64:00 PML @]         Time         Time         [64:00 PML @]         Time         Time         [64:00 PML @]         Time         Time         [64:00 PML @]         Time         [64:00 PML @]         Time         Time         [64:00 PML @]         Time         Time         [64:00 PML @]         Time         Time         [64:00 PML @]         Time         Time         [64:00 PML @]         Time         Time         [64:00 PML @]         Time         Time         [64:00 PML @]         Time         Time         [64:00 PML @]         Time         [64:00 PML @]         Time         [64:00 PML @]         Time         Time         [64:00 PML @]         Time         [64:00 PML @]         Time         [64:00 PML @]         Time         [64:00 PML @]         Time         [64:00 PML @]         Time         [64:00 PML @]         Time         [64:00 PML @]         Time         [64:00 PML @]         Time         [64:00 PML @]         Time                                                                                                    |
|          | 88 Sove Progress Caroos                                                                                                    |
| 6        | Enter comments for addendum notice.                                                                                                    |
| Addendum | Addendum Notice                                                                                                    |
| Event    |                                                                                                    |
|          | Test addendum- Entended dosing date.                                                                                                    |
|          |                                                                                                    |
|          | Send                                                                                                    |
| 7        |                                                                                                    |
| /        | Supplier Will receive email alerts for addendum.                                                                                                    |
| Addendum | DB       bidnotice.donotreply@doas.ga.gov       ← Reply       ≪ Reply All       → Forward       III          To       ○ Test, GPR       1       1       1                                                                                                    |
| Event    | Retention Policy 30 Day Delete_Recoverable (30 days) Expires 9/22/2023 This item will expire in 30 days. To keep this item longer apply a different Retention Policy.                                                                                                    |
|          | Dear INDUSTRIAL MECHANICAL, <u>FSCMTST@sao.ga.gov</u> S1200-ALIGUISTA UNIVERSITY, a Georgia government entity, has an Addendum Notice for the following event                                                                                                    |
|          | Issuing Entity: 51200-AUGUSTA UNIVERSITY<br>Event Number: PE-51200-RFP-2024-000000036                                                                                                    |
|          | Event Title: LP Test - Campus Dining Services<br>Event Type: Request for Proposal<br>Open/Release Date: 08/22/2023                                                                                                    |
|          | Test addendum Extended closing date.<br>The sourcing event can be reviewed at: https://gprdev.doas.ga.gov/gprtest/?gpr_event_pk=174545                                                                                                    |
|          | Thank You,                                                                                                    |
|          | Leena Augusta Buyer<br>4444444444<br>Leena.buyer@augusta.ga.gov                                                                                                    |
| 8        | Buyer will receive email confirmation for the events batch email process.                                                                                                    |
| Addendum | Confirmation of the Event Batch Email process       - PE-51200-RFP-2024-000000036         bidpotice donotreply@doas ga.go;       Seply & Reply All - Forward                                                                                                    |
| Event    | DB The Test Sport Cass Star Sport Cass Star Sport Cass Star Sport Cass Sport Cass S      |
|          | Pollow up. Completed on Wednesday, August 23, 2023. Dear Leena Augusta Buyer,                                                                                                    |
|          | leena.buyer@augusta.ga.gov Please review the particulars of an event for 51200-AUGUSTA UNIVERSITY furnished below.                                                                                                    |
|          | Event Number: PE-51200-RFP-2024-000000036<br>Event Title: LP Test - Campus Dining Services<br>Event Type: Request for Proposal                                                                                                    |
|          | Process Log                                                                                                    |
|          | 2023/08/23 12:17:30 : Email Process Log for the Event#: PE-51200-RFP-2024-000000036<br>2023/08/23 12:17:30 : Email Batch# 2308230445<br>2023/08/23 12:17:30 : Email Batch# 2308230445                                                                                                    |
|          | 2023/08/23 12:17:31 : Total No of Contacts found for sending Email: 23<br>2023/08/23 12:17:31 : No of Email(s) not sent due to Bad Email Address: 0                                                                                                    |
|          | The sourcing event can be reviewed at: <u>https://gprdev.doas.ga.gov/gprtest/?gpr_event_pk=174545</u>                                                                                                    |